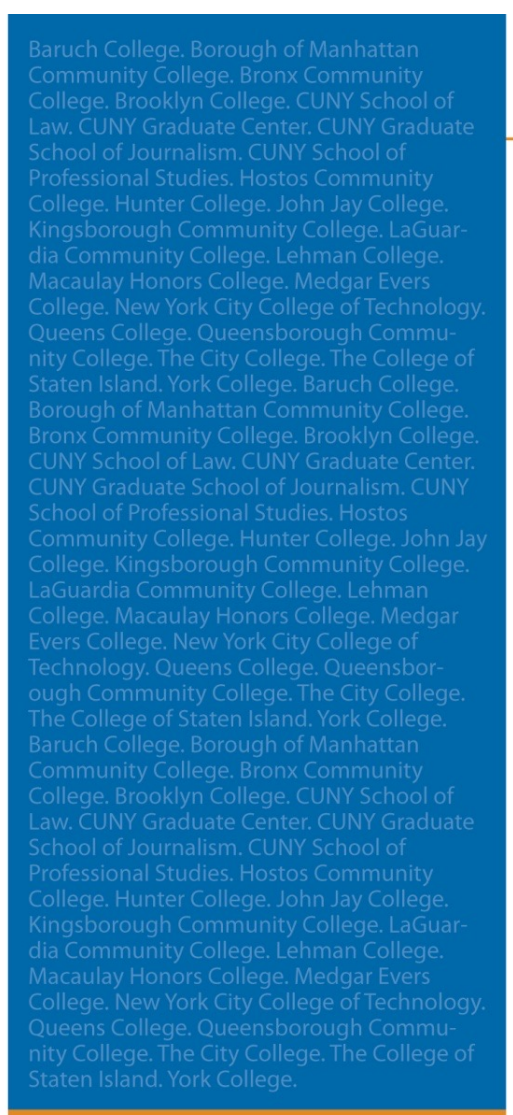

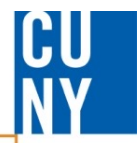

# My Wallet Functionality and Considerations

**CUNYFITS** Fully Integrated Resources & Services Tool-

Serving our Students, Faculty & Staff

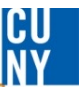

# What is My Wallet?

- My Wallet is a feature of the Travel & Expense module in CUNYfirst that will be available to all current Travel Cardholders
- This feature will enable CUNY's travel card transactions, received from Citibank, to be loaded directly into the Travel and Expense module
- These Travel Card expenses can be included directly on employee Expense Reports by selecting the correct transactions from "My Wallet"
- All Travel Card transaction expenses MUST be included on an Expense Report – even if there are no employee reimbursable expenses

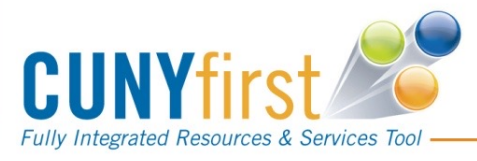

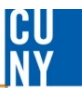

# Benefits of My Wallet to Travel Card holders and Supervisors and Approvers

- Travel card transaction expenses that are submitted on an approved <u>expense report</u>, along with the required receipts and business purpose is <u>now the only</u> end user requirement for the Travel Card reconciliation process
- Reconciliation of Travel Card expenses in the Credit Card module and duplicate receipt attachment is no longer required.
- Supervisors and approvers will only have to approve travel card transactions ONCE in the Expense Report

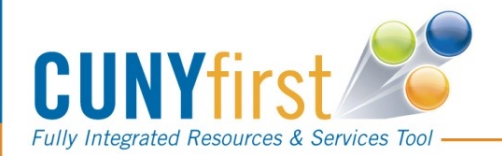

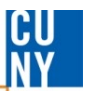

# Introducing a new Payment and Billing Type

- Once My Wallet is in production, all Travel Card transactions, when included on a Travel Authorization must be created with a Payment Type and Billing Type = TCard
- When a Travel Card transaction is selected for an Expense Report from My Wallet, it will automatically be entered with a Payment Type and Billing Type = TCard

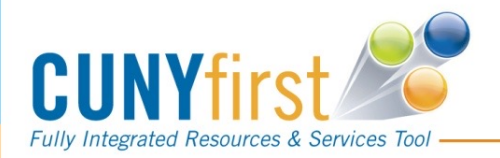

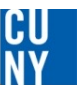

# Creating an Expense Report from My Wallet

| Fully Integrated Resources & Services T | eel                                  |               |                                |                                  |
|-----------------------------------------|--------------------------------------|---------------|--------------------------------|----------------------------------|
| Favorites Main Menu >                   | Employee Self-Service                |               |                                |                                  |
| Create Expense Re                       | eport                                |               |                                |                                  |
| Expense Repor                           | t Entry                              | 117 - 127 A   |                                |                                  |
|                                         | User Defaults                        | Report ID:    | NEXT                           |                                  |
| Quick Start:                            | A Blank Report GO                    |               |                                |                                  |
| General Information                     | A Blank Report                       |               |                                |                                  |
| *Description:                           | A Template<br>A Travel Authorization | Comment:      |                                |                                  |
| *Business Purpose:                      | An Existing Report                   | •             |                                |                                  |
|                                         |                                      | Reference:    |                                |                                  |
| Default Location:                       |                                      |               |                                |                                  |
|                                         |                                      | Attachmen     | <u>ts</u>                      |                                  |
| Accounting Defaults                     | Apply Cash Advance(s)                | More Options: |                                | ✓ GO                             |
| Details                                 |                                      | Personalize   | <u>Find</u>   View All   🖾   🛗 | First 🚺 1-4 of 4 🚺 Last          |
| *Overview                               |                                      |               |                                |                                  |
|                                         |                                      |               |                                |                                  |
|                                         |                                      |               |                                |                                  |
|                                         |                                      |               |                                |                                  |
| <b>JUNY</b> first                       |                                      |               |                                | 5                                |
| ully Integrated Resources & Servi       | ces Tool                             |               |                                | · Conving our Students Foculty 9 |

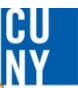

# Expense Types must be changed in My Wallet

|                            | 2    |                                                                                      | Employee Sel                                                                                                    | lf-Service                                                                                           |                                                                  |                            |                                     |
|----------------------------|------|--------------------------------------------------------------------------------------|----------------------------------------------------------------------------------------------------|----------------------------------------------------------------------------------------------------|------------------------------------------------------------------|----------------------------|-------------------------------------|
|                            |      |                                                                                      |                                                                                                    |                                                                                                    |                                                                  |                            |                                     |
| Create                     | Ex   | oense Re                                                                             | port                                                                                                    |                                                                                                    |                                                                  |                            |                                     |
| My W                       | alle | et                                                                                   |                                                                                                    |                                                                                                    |                                                                  |                            |                                     |
|                            |      |                                                                                      |                                                                                                    |                                                                                                    | Report ID:                                                       |                            | NEXT                                |
| Polow is                   | 0.00 | molate list a                                                                        | funaccianad                                                                                                    | wallat transactions. To                                                                              | view oll transact                                                | ione el                    | and an to the                       |
| Below Is                   | aco  | antion under                                                                         | "Other Experied                                                                                                    | wallet transactions. To                                                                              | wew an transact                                                  | ions pi                    | ease go to the                      |
| Select                     | AU   | Decelect                                                                             | Outer Expens                                                                                                    | se Functions .                                                                                       |                                                                  |                            |                                     |
| Selec                      | All  | Deselect                                                                             | All                                                                                                    |                                                                                                    |                                                                  |                            |                                     |
|                            |      |                                                                                      |                                                                                                    |                                                                                                    |                                                                  |                            |                                     |
| Select it                  | ems  | and select if                                                                        | a Personal Ex                                                                                                    | pense. Press 'Done' t                                                                                | o add them to the                                                | expen                      | se report.                          |
| Select it<br><u>Select</u> | ems  | and select if<br><u>Date</u>                                                         | a Personal Ex<br>Expense<br>Type                                                                                                    | pense. Press 'Done' t<br><u>Merchant</u>                                                             | o add them to the<br><u>Amount</u>                               | expen                      | se report.<br><u>Personal Exper</u> |
| Select it<br><u>Select</u> | ems  | and select if<br><u>Date</u><br>02/05/20 <b>/</b> 6                                  | a Personal Ex<br><u>Expense</u><br><u>Type</u><br><u>VISA</u><br><u>Transactions</u>                                                                     | pense. Press 'Done' t<br><u>Merchant</u><br>NYC-TAXI                                                 | o add them to the<br><u>Amount</u><br>51.30                      | expen<br>USD               | se report.<br><u>Personal Exper</u> |
| Select if<br>Select        | ems  | and select if<br><u>Date</u><br>02/05/2016<br>02/05/2016                             | a Personal Ex<br>Expense<br>Type<br>VISA<br>Transactions<br>VISA<br>Transactions                                                                         | pense. Press 'Done' t<br><u>Merchant</u><br>NYC-TAXI<br>GREEN IGUANA<br>-10198828                    | o add them to the<br><u>Amount</u><br>51.30<br>16.99             | expen<br>USD<br>USD        | se report. Personal Exper           |
| Select if                  | ems  | and select if<br><u>Date</u><br>02/05/2016<br>02/05/2016<br>02/05/2016               | a Personal Ex<br>Expense<br>Type<br>VISA<br>Transactions<br>VISA<br>Transactions<br>VISA<br>Transactions                                                 | Merchant<br>Merchant<br>NYC-TAXI<br>GREEN IGUANA<br>-10198828<br>PALM COURT                          | o add them to the<br><u>Amount</u><br>51.30<br>16.99<br>18.05    | expen<br>USD<br>USD<br>USD | se report.  Personal Exper          |
| Select if                  | ems  | and select if<br><u>Date</u><br>02/05/2016<br>02/05/2016<br>02/05/2016<br>02/05/2016 | a Personal Ex<br>Expense<br>Type<br>VISA<br>Transactions<br>VISA<br>Transactions<br>VISA<br>Transactions<br>VISA<br>Transactions<br>VISA<br>Transactions | Merchant<br>Merchant<br>NYC-TAXI<br>GREEN IGUANA<br>-10198828<br>PALM COURT<br>SIRATA BEACH<br>RESOR | o add them to the<br>Amount<br>51.30<br>16.99<br>18.05<br>386.46 | USD<br>USD<br>USD<br>USD   | se report.   Personal Exper         |

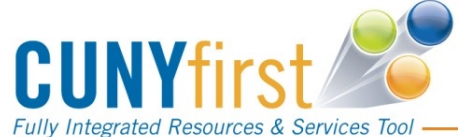

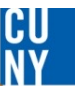

# Change Expense Type from VISA transactions

| <b>CUNY</b> first                          |                      |              |      |
|--------------------------------------------|----------------------|--------------|------|
| Fully Integrated Resources & Services Tool |                      |              |      |
| vorites Main Menu > E                      | mployee Self-Service |              |      |
|                                            |                      |              |      |
| Create Expense Repo                        | ort                  |              |      |
| My Wallet Detail                           |                      |              |      |
|                                            |                      | Report ID:   | NEXT |
|                                            | $\frown$             | Toport ID:   |      |
| (                                          | MOA Transactions     |              |      |
| Expense Type:                              | VISA Transactions    | )            |      |
| Transaction Date:                          | 02/05/2016           |              |      |
| Payment Type:                              | TCard                |              |      |
| Merchant:                                  | NYC-TAXI             |              |      |
| Expense Location:                          |                      |              |      |
| Cardmember Number:                         | ************0397     |              |      |
| Transaction Amount:                        | 51.30 USD            | Country: USA |      |
| Exchange Rate:                             | 1.00000000 Custor    | m - Direct   |      |
| Reimbursement Amt:                         | 51.30 USD            |              |      |
| Description:                               |                      |              |      |
|                                            |                      |              |      |
| City:                                      | WOODSIDE             |              |      |
|                                            |                      |              |      |
| Return to My Wallet                        |                      |              |      |

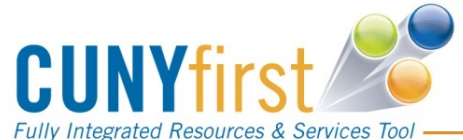

# Select the Correct Expense Type for the Transaction

| Favorites Main Menu > E | mployee Self-Service         |            |      |
|-------------------------|------------------------------|------------|------|
|                         |                              |            |      |
| Create Evenena Ban      | 14                           |            |      |
| Create Expense Repo     | on                           |            |      |
| My Wallet Detail        |                              |            |      |
|                         |                              | Report ID: | NEXT |
|                         |                              |            |      |
|                         |                              |            |      |
| Expense Type:           | VISA Transactions            | ~          |      |
| Transaction Date:       | PSC Local Auto Mileage City  | ^          |      |
| Payment Type:           | PSC Local Auto Mileage State |            |      |
| Merchant:               | PSC Mass Transit             |            |      |
| Expanse Location:       | PSC Mileage - City Auto      |            |      |
| Expense Location.       | PSC Mileage - State Auto     |            |      |
| Cardmember Number:      | PSC Parking Fees             |            |      |
| Transaction Amount:     | PSC Per Diem Breakfast       | ntry: USA  |      |
| Exchange Rate:          | PSC Per Diem Dinner          |            |      |
| Reimbursement Amt:      | PSC Per Diem Local Dinner    |            |      |
| Description             | PSC Per Diem Lunch (City)    |            |      |
| Description.            | PSC Per Diem Unrcpt Overnt   |            |      |
| 61t-                    | PSC Taxi/Car Service         |            |      |
| City:                   | PSC Tolls Paid               |            |      |
| Return to My Wallet     | PSC Train Ticket             |            |      |
| Itelum to my wanet      | VISA Transactions            | ~          |      |
|                         |                              |            |      |

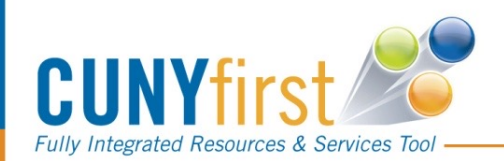

# Transaction appears with correct Expense Type in My Wallet

| Fully Inte    | IN Ret | Ytirs<br>Hources & Services To |                                              |                                     |                   |            |                  |
|---------------|--------|--------------------------------|----------------------------------------------|-------------------------------------|-------------------|------------|------------------|
| avorites      | Mai    | n Menu >                       | Employee Sel                                 | f-Service                           |                   |            |                  |
|               |        |                                |                                              |                                     |                   |            |                  |
| Create        | Exp    | ense Rep                       | port                                         |                                     |                   |            |                  |
| My W          | alle   | et                             |                                              |                                     |                   |            |                  |
|               |        |                                |                                              |                                     | Report ID:        |            | NEXT             |
|               |        | and the list of                |                                              |                                     |                   |            |                  |
| elow is       | s a co | mplete list o                  | f unassigned                                 | wallet transactions. To             | view all transact | ons pl     | ease go to the   |
| Selec         |        | Deselect                       | Other Expens                                 | se Functions".                      |                   |            |                  |
| Selec         |        | Deserect                       |                                              |                                     |                   |            |                  |
| Select if     | ems    | and select if                  | a Personal Ex                                | pense. Press 'Done' to              | add them to the   | expen      | se report.       |
| <u>Select</u> |        | <u>Date</u>                    | <u>Expense</u><br><u>Type</u>                | Merchant                            | <u>Amount</u>     |            | Personal Expense |
| •             |        | 02/05/2010                     | PSC Taxi/Car<br>Service                      | NYC-TAXI                            | 51.30             | USD        |                  |
|               |        | 02/05/2016                     | <u>VISA</u><br>Transactions                  | GREEN IGUANA<br>-10198828           | 16.99             | USD        |                  |
|               |        |                                |                                              |                                     |                   |            |                  |
|               |        | 02/05/2016                     | <u>VISA</u><br>Transactions                  | PALM COURT                          | 18.05             | USD        |                  |
|               |        | 02/05/2016<br>02/05/2016       | VISA<br>Transactions<br>VISA<br>Transactions | PALM COURT<br>SIRATA BEACH<br>RESOR | 18.05<br>386.46   | USD<br>USD |                  |

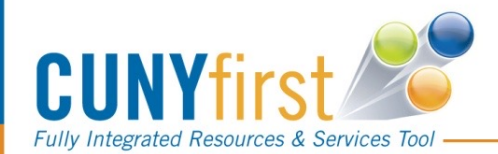

# Tcard Transaction appears with Payment Type and Billing Type = "Tcard"

| <b>CUNY</b> first                                                                                  |                     |       |              |         |           |           |           |             |           |         |     |
|----------------------------------------------------------------------------------------------------|---------------------|-------|--------------|---------|-----------|-----------|-----------|-------------|-----------|---------|-----|
| Fully Integrated Resources & Services Technology Integrated Resources & Services Technology (1997) | Employee Self-Servi | ce    |              |         |           |           |           |             |           |         |     |
| Create Expense Rep                                                                                 | oort                |       |              |         |           |           |           |             |           |         |     |
| Expense Report                                                                                     | Entry               |       |              |         |           |           |           |             |           |         |     |
|                                                                                                    |                     | Use   | r Defaults   | Rep     | port ID:  | N         | EXT       |             |           |         |     |
| <ul> <li>General Information</li> </ul>                                                            |                     |       |              |         |           |           |           |             |           |         |     |
| *Description:                                                                                      | Meeting at CUNY     |       |              | Co      | mment     |           | Biz purpo | se goes her | е         |         |     |
| *Business Purpose:                                                                                 | Meeting             |       | ~            |         |           |           |           |             |           |         |     |
|                                                                                                    |                     |       |              | Ret     | ference   | :         |           |             |           |         |     |
| Default Location:                                                                                  | NY NEW YORK         |       | 0            | 2       |           |           |           |             |           |         |     |
|                                                                                                    |                     |       |              | O.      | Attac     | hments    |           |             |           |         |     |
| Accounting Defaults                                                                                | Apply Car           | sh Ad | vance(s)     | More    | Ontions   |           |           |             |           | GO GO   |     |
| )etails                                                                                            |                     |       | runou(o)     |         | Personali | ze   Find | View Al   |             | First     |         | ast |
| *Overview                                                                                          |                     |       |              |         |           |           |           |             |           |         |     |
| Select *Expens                                                                                     | se Type             | *E    | Expense Date | *Amount | Spent *   | Currenc   | y *Payme  | nt Type     | Billing T | vpe     |     |
| PSC Tax                                                                                            | ki/Car Service      | 02    | 2/05/2016    |         | 51.30 L   | JSD       | TCard     |             | TCard     | *Detail | +.  |
| Copy Selected                                                                                      | elete Selected      |       | New Expen    | ise     |           | v /       | Add       | Check For   | Errors    |         |     |
| Totale                                                                                             |                     |       |              |         |           |           |           |             |           |         | 1   |
| Employee Expenses:                                                                                 |                     | 54 20 | 1160         | Du      | e Empl    | ovee      |           |             | 0.00.11   | 60      |     |
| Non-Reimbursable Expenses.                                                                         | penses:             | 0.00  | USD          | Du      | e Vend    | or:       |           |             | 51.30 U   | SD      |     |
| Prepaid Expenses:                                                                                  |                     | 0.00  | USD          |         |           |           |           |             |           |         |     |
| Vendor Credits:                                                                                    |                     | 0.00  | USD          |         |           |           |           |             |           |         |     |
| Cash Advances Applie                                                                               | ed:                 | 0.00  | USD          |         |           |           |           |             |           |         |     |

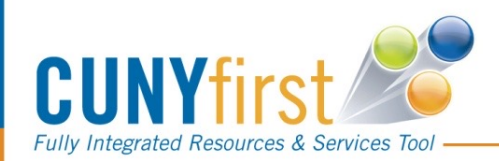

# An Expense Report cannot be saved with a "VISA" Expense Type

| General Inform                                 | nation    |                       |                         |               |           |                      |            |              |      |
|------------------------------------------------|-----------|-----------------------|-------------------------|---------------|-----------|----------------------|------------|--------------|------|
| *Description:                                  |           | test                  |                         | Comment       | :         |                      |            |              |      |
| *Business Pur                                  | pose:     | Conference            | ~                       |               |           |                      |            |              |      |
|                                                |           |                       |                         | Reference     |           |                      |            | 100          |      |
| Default Locat                                  | ion:      | NY ALBANY             | ٩                       |               |           |                      |            |              |      |
| 1                                              | Messa     | ge                    |                         | <i>.</i>      |           |                      |            |              |      |
| Accounting D<br>Details<br>*Overview<br>Select | Delete ti | he VISA Transaction(s | ) and select the correc | t Expense Typ | e(s) in N | ly Wallet. (99999,99 | 9)         | G(<br>2 of 2 | Last |
|                                                | VISA Tr   | ansactions            | 02/05/2016              | 18.05         | USD       | TCard                | TCard      | *Detail      | +    |
|                                                | VISA Tr   | ansactions            | 02/05/2016              | 16.99         | USD       | TCard                | TCard      | "Detail      | ÷    |
| Copy Selected                                  |           | Delete Selected       | Expenses from           | n My Wallet   | ~         | Add Check            | For Errors |              |      |

Action: Delete expense line then go back into My Wallet to re-select the transaction and change to the correct expense type

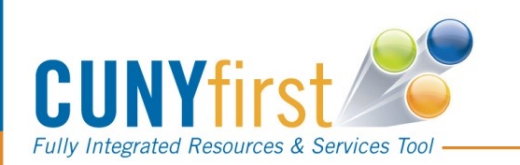

#### My Wallet – Rules of the Road for Travel Authorizations

- Travel Authorizations
  - Travel Authorizations are required for all travel except local travel within 35 miles from your work and/or home location
  - NEW! Travel Authorizations will now encumber funds for both employee reimbursements and travel card transactions
  - Travel Authorizations must have 'Tcard' as payment type if line will be paid with a travel card
  - Ensure there is sufficient budget for all elements of a travel event by running budget queries
    - DEPT\_BUDGET\_CHECK\_SR (Senior colleges)
    - CU\_FSPO\_BUDGET\_OVERVIEW (Community colleges)
- When Travel Authorizations are copied to an Expense Report, be sure that the TCard transactions from the Travel Authorization are *deleted* from the Expense Report
  - TCard transactions must be selected from My Wallet!
  - Deleting the Tcard transactions from the ER will release the encumbrance once the ER is budget checked

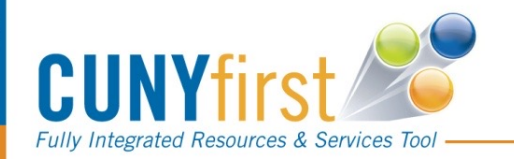

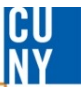

# Creating a TA for an Expense Report that contains Travel Card transactions

| Fully Integrated Resources & Services Too                         | Employee Self-Serv                                              | ice              |            |                           |                               |               |                   |
|-------------------------------------------------------------------|-----------------------------------------------------------------|------------------|------------|---------------------------|-------------------------------|---------------|-------------------|
| Travel Authorize                                                  | tion Dotaila                                                    |                  |            |                           |                               |               |                   |
| Iravel Autroniza                                                  | tion Details                                                    | User Defaults    | A          | uthorization<br>):        | 0000005137                    |               |                   |
| <ul> <li>General Information</li> </ul>                           | t.                                                              |                  |            | 8-                        |                               |               |                   |
| Description:<br>Business Purpose:<br>Status:<br>Default Location: | NYS Conference<br>Conference<br>Submission in Proc<br>NY ALBANY | cess             | C<br>L     | Comment:<br>.ast Updated: | Business Purpos<br>03/02/2016 | By: 2323341   | 4                 |
|                                                                   | 03/02/2010                                                      | ale 10. 03/02/20 | 10         | More Options:             |                               |               | v <mark>G0</mark> |
| Details                                                           |                                                                 |                  |            | Personaliz                | e   Find   🖾   🕌              | First 🚺 1-2 o | of 2 🔯 Last       |
| *Expense Type                                                     | Date                                                            | *Amount          | Currency   | *Payment Typ              | <u>e</u>                      | *Billing Type |                   |
| PSC Receipted Lodgi                                               | ng 03/02/2016                                                   | 290.00           | USD        | TCard                     |                               | TCard         | *Detail           |
| PSC Per Diem Breakf                                               | ast 03/02/2016                                                  | 15.00            | USD        | Empl Paid                 |                               | Empl Paid     | *Detail           |
| Totals                                                            |                                                                 |                  |            |                           |                               |               |                   |
| Authorized Amount:<br>Less Non-Approved                           |                                                                 |                  | 305.<br>0. | 00 USD<br>00 USD          |                               |               |                   |
| Due Employee:                                                     |                                                                 |                  | 305.       | 00 USD                    |                               |               |                   |

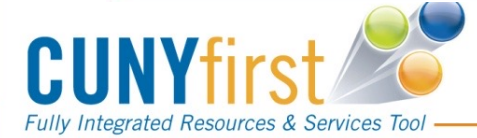

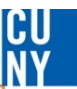

# My Wallet – Rules of the Road for Expense Reports

- Expense Reports should be created by copying from an approved Travel Authorization except for local travel
  - Travel from work and/or home location is greater than 35 miles
  - When copying a TA with Tcard expenses to an Expense Report, delete the Tcard entries from the TA and replace with the correct entries from My Wallet
  - Users are not permitted to add manual Tcard transactions directly into an Expense Report. All Tcard transactions must be selected from My Wallet
- Expense Reports must be submitted for approval within 5 business days of the completion of the travel event
- Expense Reports must include Travel card transactions, employee reimbursable and non-reimbursable expenses
- If an Expense Report with My Wallet transactions is deleted, the TCard transaction(s) will be returned to My Wallet

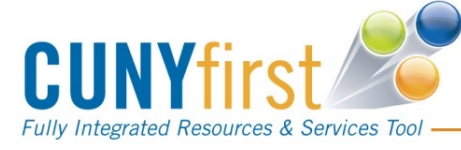

When copying a TA with Tcard expenses to an Expense Report, delete the Tcard entries from the TA and replace with the correct entries from My Wallet

| Create Expense Re                        | port               |                      |               |                      |                  |                               |        |
|------------------------------------------|--------------------|----------------------|---------------|----------------------|------------------|-------------------------------|--------|
| Expense Repo                             | rt Entry           |                      |               |                      |                  |                               |        |
|                                          | 1                  | <u>User Defaults</u> | Report ID:    | NEX                  | т                |                               |        |
| <ul> <li>General Information</li> </ul>  |                    |                      |               |                      |                  |                               |        |
| *Description:                            | NYS Conference     |                      | Comment:      | Bu                   | siness Purpose   | goes here                     | 1      |
| *Business Purpose:                       | Conference         | ~                    | ]             |                      |                  |                               |        |
|                                          |                    |                      | Reference:    |                      |                  |                               |        |
| Default Location:                        | NY ALBANY          | Q                    |               |                      |                  |                               |        |
|                                          |                    |                      | Authorizatio  | on ID: <u>OC</u>     | 00005137         |                               |        |
|                                          |                    |                      | Attach        | ments                |                  |                               | _      |
| Accounting Defaults                      | Apply Cash         | Advance(s)           | More Options: |                      |                  | ~ <u>60</u>                   |        |
| Details                                  |                    |                      | Persor        | <u>nalize   Find</u> | View All   🖾   🥈 | 📕 🛛 First 🚺 1-2 of 2          | Last 🛛 |
| *Overview 🖽                              |                    |                      |               |                      |                  |                               |        |
| Select *Expense                          | <u>Type</u>        | <u>*Expense Date</u> | *Amount Spent | *Currency            | *Payment Type    | <u>Billing</u><br><u>Type</u> |        |
| PSC Rec                                  | eipted Lodging 🛛 🗸 | 03/04/2016 🛐         | 290.00        | USD 🔍                | TCard            | ✓ TCard *Deta                 | ail 🖭  |
| PSC Per                                  | Diem Breakfast 🗸 🗸 | 03/04/2016 🛐         | 15.00         |                      | Empl Paid        | ✓ Empl Paid *Deta             | ail 🖭  |
| Copy Selected                            | Delete Selected    | Expenses f           | rom My Wallet | Add                  | Check F          | or Errors                     |        |
| Totals                                   |                    | Expenses f           | rom My Wallet |                      |                  |                               |        |
| Employee Expenses:                       | 305                | Multiple Exp         | enses         |                      |                  | 15.00 USD                     |        |
| Non-Reimbursable Exp                     | enses: 0           | .00 USD              | Due Vendo     | ir:                  |                  | 290.00 USD                    |        |
| Employee Credits:                        | 0                  | .00 USD              |               |                      |                  |                               |        |
| Vendor Credits:<br>Cash Advances Applied | t: 0               | .00 USD              |               |                      |                  |                               |        |
|                                          |                    |                      |               |                      |                  | Lindata Tatata                | -      |
|                                          |                    |                      | Definition of | of Totals            |                  | Opdate Totals                 |        |
|                                          |                    |                      |               |                      |                  |                               |        |

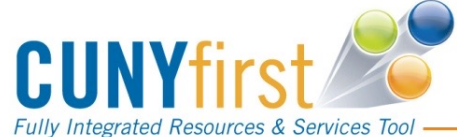

NV

# Identify the correct transaction from My Wallet and change the expense type before copying on to the expense report

| WY W                                        | all                                    | et                                        |                                                                      |                                                                     |                         |                   |                  |
|---------------------------------------------|----------------------------------------|-------------------------------------------|----------------------------------------------------------------------|---------------------------------------------------------------------|-------------------------|-------------------|------------------|
|                                             |                                        |                                           |                                                                      |                                                                     | Report ID:              |                   | NEXT             |
| Below is<br>wallet m<br>Select<br>Select if | s a co<br>ienu (<br><mark>: All</mark> | mplete list o<br>option under<br>Deselect | of unassigned v<br>"Other Expens<br>All<br>a Personal Ex             | wallet transactions. To<br>se Functions".<br>nense. Press 'Done' tr | view all transaction    | ons ple           | ease go to the   |
| Select                                      |                                        | Date                                      | Expense                                                              | Merchant                                                            | Amount                  | experi            | Personal Expense |
|                                             |                                        |                                           | TADE                                                                 |                                                                     |                         |                   |                  |
|                                             |                                        | 02/05/2016                                | VISA<br>Transactions                                                 | NYC-TAXI                                                            | 51.30                   | USD               |                  |
|                                             |                                        | 02/05/2016<br>02/05/2016                  | VISA<br>Transactions<br>VISA<br>Transactions                         | NYC-TAXI<br>GREEN IGUANA<br>-10198828                               | 51.30<br>16.99          | USD<br>USD        |                  |
|                                             |                                        | 02/05/2016<br>02/05/2016<br>02/05/2016    | VISA<br>Transactions<br>VISA<br>Transactions<br>VISA<br>Transactions | NYC-TAXI<br>GREEN IGUANA<br>-10198828<br>PALM COURT                 | 51.30<br>16.99<br>18.05 | USD<br>USD<br>USD |                  |

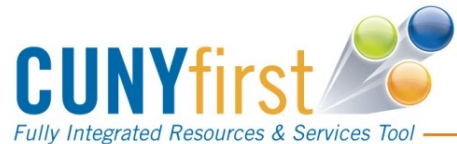

# Add the transaction from My Wallet and delete the row copied from the Travel Authorization

| Create Expense Rep                      | ort                |                      |                      |                  |                      |                               |                |            |
|-----------------------------------------|--------------------|----------------------|----------------------|------------------|----------------------|-------------------------------|----------------|------------|
| Expense Report                          | t Entry            |                      |                      |                  |                      |                               |                |            |
|                                         | <u>u</u>           | lser Defaults        | Report ID:           | NEXT             |                      |                               |                |            |
| <ul> <li>General Information</li> </ul> |                    |                      |                      |                  |                      |                               |                |            |
| 'Description:                           | NYS Conference     |                      | Comment:             | Bus              | iness Purpose goes   | here                          |                |            |
| *Business Purpose:                      | Conference         | ~                    |                      |                  |                      |                               |                |            |
|                                         |                    |                      | Reference:           |                  |                      |                               |                |            |
| Default Location:                       | NY ALBANY          | 9                    |                      |                  |                      |                               |                |            |
|                                         |                    |                      | Authorizatio         | n ID: <u>000</u> | 0005137              |                               |                |            |
|                                         |                    |                      | Attachr              | <u>ments</u>     |                      |                               |                |            |
| Accounting Defaults                     | Apply Cash A       | (dvance(s)           | More Options:        |                  |                      | ~                             | GO             |            |
| Details                                 |                    |                      | Person               | alize   Eind   \ | View All   🗗   🛗     | First 🚺 1-3                   | of 3 🗈         | Last       |
| 'Overview 💷                             |                    |                      |                      |                  |                      |                               |                |            |
| Select *Expense T                       | <u>vpe</u>         | <u>*Expense Date</u> | <u>*Amount Spent</u> | <u>*Currency</u> | <u>*Payment Type</u> | <u>Billing</u><br><u>Type</u> |                |            |
| PSC Rece                                | eipted Lodging 🛛 🗸 | 03/04/2016 🛐         | 290.00               |                  | TCard 🗸              | TCard                         | *Detail        | +          |
| PSC Per I                               | Diem Breakfast 🗸 🗸 | 03/04/2016 🛐         | 15.00                | USD 🔍            | Empl Paid 🗸 🗸        | Empl<br>Paid                  | <u>*Detail</u> | <b>±</b> . |
| D DSC Recei                             | ipted Lodging      | 02/05/2016           | 386.46               | USD              | TCard                | TCard                         | <u>*Detail</u> | +          |
| Copy Selected De                        | elete Selected     | Expenses fro         | om My Wallet         | ~ Add            | Check For Er         | rors                          |                |            |
| Totalo                                  |                    |                      |                      |                  |                      |                               |                |            |
| Employee Evenences                      | 2                  | 48, 1100             | Duo Emplo            |                  |                      |                               |                |            |
| Non-Reimbursable Exper                  | nses: 0.0          | 40 USD               | Due Vendor           | :                | 676                  | 6.46 USD                      |                |            |
| Prepaid Expenses:<br>Employee Credits:  | 0.                 | 00 USD               |                      |                  |                      |                               |                |            |
| Vendor Credits:                         | 0.0                | 00 USD               |                      |                  |                      |                               |                |            |
| Cash Advances Applied:                  | 0.0                | 00 USD               |                      |                  |                      |                               |                |            |

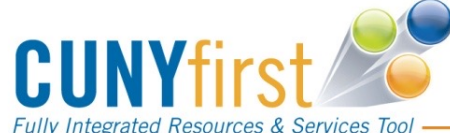

NV

# Expense Report is ready to be submitted

|                                            |                      | <u>User Defaults</u> | Report ID:               | NEXT             |                      |                               |        |
|--------------------------------------------|----------------------|----------------------|--------------------------|------------------|----------------------|-------------------------------|--------|
| General Information                        |                      |                      |                          |                  |                      |                               |        |
| *Description:                              | NYS Conference       |                      | Comment:                 | Bus              | iness Purpose go     | es here                       |        |
| 'Business Purpose:                         | Conference           | ~                    | -                        |                  |                      |                               |        |
|                                            |                      |                      | Reference:               |                  |                      |                               | .::    |
| Default Location:                          | NY ALBANY            | Q                    |                          |                  |                      |                               |        |
|                                            |                      |                      | Authorizatio             | n ID: <u>000</u> | 0005137              |                               |        |
|                                            |                      |                      | 👫 Attachr                | ments            |                      |                               |        |
| Accounting Defaults                        | Apply Cash           | Advance(s)           | More Options:            |                  |                      | ~                             | GO     |
| etails                                     |                      |                      | Person                   | alize   Find   ] | View All   🗗   🛗     | First 🚺 1.2                   | 2 of 2 |
| *Overview 💷                                |                      |                      |                          |                  |                      |                               |        |
| elect <u>*Expense</u>                      | : Туре               | <u>'Expense Date</u> | <u>*Amount Spent</u>     | <u>*Currency</u> | <u>*Payment Type</u> | <u>Billing</u><br><u>Type</u> |        |
| PSC Pe                                     | r Diem Breakfast 🛛 🗸 | 03/04/2016 讨         | 15.00                    | USD 🔍            | Empl Paid            | Empl<br>Paid                  | *Deta  |
| D BC Rec                                   | eipted Lodging       | 02/05/2016           | 386.46                   | USD              | TCard                | TCard                         | *Deta  |
| Copy Selected                              | Delete Selected      | Expenses fro         | om My Wallet             | V Add            | Check For E          | Errors                        |        |
| -4-1-                                      |                      |                      |                          |                  |                      |                               |        |
| otais                                      |                      |                      |                          |                  |                      |                               |        |
| Employee Expenses:<br>Non-Reimbursable Exp | 401<br>enses: (      | .46 USD              | Due Employ<br>Due Vendor | vee:             | 3                    | 15.00 USD<br>86.46 USD        |        |
| Prepaid Expenses:                          | (                    | 0.00 USD             |                          |                  | 0.                   | 00.40 000                     |        |
| Employee Credits:                          | 0                    | 0.00 USD             |                          |                  |                      |                               |        |
| Vendor Credits:                            |                      | 0.00 USD             |                          |                  |                      |                               |        |
| Cash Advances Applied                      | . (                  | 0.00 USD             |                          |                  |                      |                               |        |
|                                            |                      |                      | Definition of            | Totala           |                      | Lindate Tot                   | ale    |

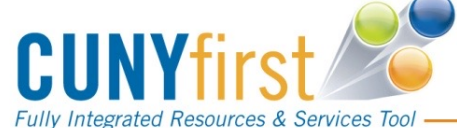

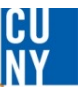

# Rules of the Road – Credit Transactions

- TCard Credit transactions should be processed at the same time as the original expense transaction
  - This will result in the correct net amount reflected in the department budget
  - And the correct replenishment of the umbrella account
- Wait until the expected Credit transaction appears in My Wallet before submitting the Expense Report
- In the event that there is a credit transaction that appears after My Wallet is in Production and the original expense was reconciled in the Credit Card Reconciliation Workbench, AP will work with Production Support to resolve the outstanding credit transaction and ensure that the credit is appropriately reflected

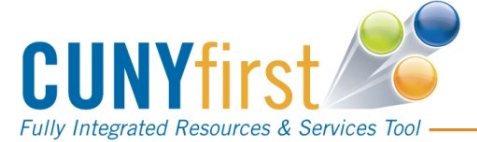

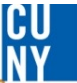

# **Expenses for Dual Appointment Faculty**

- TCard transactions must be included on Expense Reports that are expensed to the Business Unit that issued the TCard!
- If you have one travel event where costs are being split across two schools, separate expense reports need to be created (for example, one for Grad Center and one for Hunter)
- For example:
  - A faculty member is appointed to both the Graduate Center and Hunter college
    - If the TCard has been issued by the Graduate Center, the TCard transactions must be included on an Expense Report processed to the Graduate Center GL (GRD01)
      - Proxies will help create these ER's for the Graduate Center
      - Additional employee reimbursable expenses that will be paid by the Graduate Center can also be added to this expense report
    - If the TCard has been issued by Hunter College, the TCard transactions must be included on an Expense Report processed to Hunter's GL (HTR01)
      - Additional employee reimbursable expenses that will be paid by Hunter can also be added to this expense report

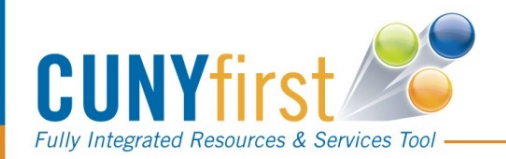

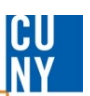

# Employee Self-Service Managing My Wallet Transactions

- TCard holders can review all their My Wallet transactions using the Employee Self-Service 'My Wallet' link. Proxies will not be able to see this page.
- Transactions can be filtered based on the transaction status. Statuses include:
  - All transaction statuses
  - Assigned
  - Unassigned
- For transactions that have been already included on an approved Expense Report, the Expense Report ID is listed and available for drill down.
- When an ER with Tcard transactions is deleted, the transactions go back to My Wallet.

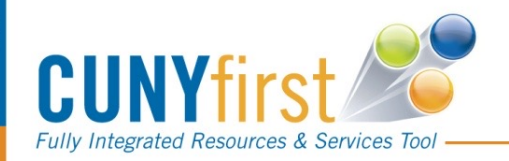

# Managing Transactions in My Wallet Expense User – all Transactions

|                                         | irs  | stor            |                                    |                           |                    |                              |        |     |             |                |
|-----------------------------------------|------|-----------------|------------------------------------|---------------------------|--------------------|------------------------------|--------|-----|-------------|----------------|
| avorites Main Me                        | nu   | Employee Self-S | ervice > Travel a                  | nd Expenses > My Wallet   |                    |                              |        |     |             |                |
|                                         |      |                 |                                    |                           |                    |                              |        |     |             |                |
| My Wallet                               |      |                 |                                    |                           |                    |                              |        |     |             |                |
| Review Mv                               | Wa   | llet Receip     | ts                                 |                           |                    |                              |        |     |             |                |
| ,,,,,,,,,,,,,,,,,,,,,,,,,,,,,,,,,,,,,,, |      |                 |                                    |                           |                    |                              |        |     |             |                |
| Search Criteria                         |      |                 |                                    |                           |                    |                              |        |     |             |                |
| From Date:                              |      | 03/04/2015      | Through 03/0                       | 4/2016 🛐 Search           |                    | -                            |        |     |             |                |
| Docoint Data So                         | Irco | All Data Source | es                                 |                           |                    |                              |        |     |             |                |
| Transaction Stat                        | uce. | All Transactio  | n Statuses                         | ~                         |                    |                              |        |     |             |                |
| mansaction stat                         | us.  |                 |                                    |                           |                    | Paragonaliza   Find   View / | ասջո   | 1   | Einet 🚺 4 4 | E at 45 🖸 1 at |
| Mark for Delete                         |      | <u>Date</u>     | Expense Type                       | Merchant                  | Additional Details | A                            | mount  |     | Doc Type    |                |
|                                         |      | 02/05/2016      | <u>VISA</u><br>Transactions        | NYC-TAXI                  |                    |                              | 51.30  | USD |             |                |
|                                         |      | 02/05/2016      | <u>VISA</u><br><u>Transactions</u> | GREEN IGUANA<br>-10198828 |                    |                              | 16.99  | USD |             |                |
|                                         |      | 02/05/2016      | <u>VISA</u><br>Transactions        | PALM COURT                |                    |                              | 18.05  | USD |             |                |
|                                         | war  | 02/05/2016      | PSC Receipted<br>Lodging           | SIRATA BEACH RESOR        |                    |                              | 386.46 | USD | Exp Report  | 000001004      |
|                                         |      | 02/05/2016      | VISA<br>Transactions               | JetBlue Airways           |                    |                              | 20.00  | USD |             |                |

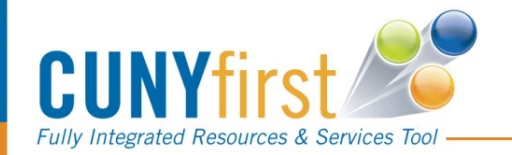

# Managing Transactions in My Wallet Expense User – Unassigned Transactions

| Fully Integrated Resources & Services Tool                                    |                                   |               |                                    |                           |                    |                    |               |     |                 |              |  |
|-------------------------------------------------------------------------------|-----------------------------------|---------------|------------------------------------|---------------------------|--------------------|--------------------|---------------|-----|-----------------|--------------|--|
| Favorites Main Menu > Employee Self-Service > Travel and Expenses > My Wallet |                                   |               |                                    |                           |                    |                    |               |     |                 |              |  |
|                                                                               |                                   |               |                                    |                           |                    |                    |               |     |                 |              |  |
| My Wallet                                                                     |                                   |               |                                    |                           |                    |                    |               |     |                 |              |  |
| Review My                                                                     | Wa                                | llet Receipts | 6                                  |                           |                    |                    |               |     |                 |              |  |
| 10000                                                                         |                                   |               |                                    |                           |                    |                    |               |     |                 |              |  |
| Search Criteria                                                               |                                   |               |                                    |                           |                    |                    |               |     |                 |              |  |
| From Date: 03/04/2015 B Through: 03/04/2016 B Search                          |                                   |               |                                    |                           |                    |                    |               |     |                 |              |  |
| From Date.                                                                    | From Date: III Date Courses       |               |                                    |                           |                    |                    |               |     |                 |              |  |
| *Receipt Data So                                                              | *Receipt Data Source:             |               | ,<br>,                             | ~                         |                    |                    |               |     |                 |              |  |
| *Transaction Sta                                                              | *Transaction Status: Unassigned ~ |               |                                    |                           |                    |                    |               |     |                 |              |  |
|                                                                               |                                   |               |                                    |                           |                    | Personalize   Find | View All   🖉  | 1   | First 🗹 1-14    | of 14 🗖 Last |  |
| <u>Mark for Delete</u>                                                        |                                   | <u>Date</u>   | Expense Type                       | <u>Merchant</u>           | Additional Details |                    | <u>Amount</u> |     | <u>Doc Type</u> | D            |  |
|                                                                               |                                   | 02/05/2016    | <u>VISA</u><br><u>Transactions</u> | NYC-TAXI                  |                    |                    | 51.30         | USD |                 |              |  |
|                                                                               |                                   | 02/05/2016    | <u>VISA</u><br><u>Transactions</u> | GREEN IGUANA<br>-10198828 |                    |                    | 16.99         | USD |                 |              |  |
|                                                                               |                                   | 02/05/2016    | VISA<br>Transactions               | JetBlue Airways           |                    |                    | 20.00         | USD |                 |              |  |
|                                                                               |                                   | 02/05/2016    | <u>VISA</u><br>Transactions        | PALM COURT                |                    |                    | 18.05         | USD |                 |              |  |
|                                                                               |                                   | 02/04/2016    | <u>VISA</u><br>Transactions        | RUMFISH GRILL             |                    |                    | 20.14         | USD |                 |              |  |
|                                                                               |                                   | 02/04/2016    | <u>VISA</u><br><u>Transactions</u> | THE COMPASS GRILLE        |                    |                    | 28.10         | USD | _               |              |  |

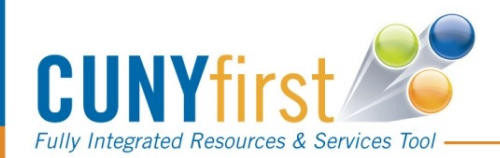

# Managing Transactions in My Wallet Expense User – Assigned Transactions

| avorites Main M               | enu > | Employee Self-Se | rvice > Trave                   | l and Expenses > My W | allet              |                    |       |            |                |
|-------------------------------|-------|------------------|---------------------------------|-----------------------|--------------------|--------------------|-------|------------|----------------|
| My Wallet                     |       |                  |                                 |                       |                    |                    |       |            |                |
| Review My                     | Wall  | let Receipts     |                                 |                       |                    |                    |       |            |                |
| Search Criteria<br>From Date: |       | 03/17/2015 🛐     | Through: 03/17                  | 7/2016 🛐 Search       |                    |                    |       |            |                |
| *Receipt Data Source:         |       | All Data Sources |                                 | ~                     |                    |                    |       |            |                |
| *Transaction Sta              | atus: | Assigned         |                                 | ~                     |                    |                    |       |            |                |
|                               |       |                  |                                 |                       | Personalize   F    | ind   View All   🗗 | 0 j 🖿 | First 🚺 1  | -4 of 4 🚺 Last |
| Mark for Delete               | D     | late             | Expense Type                    | Merchant              | Additional Details | Amount             |       | Doc Type   | ID             |
|                               | 0     | 2/05/2016        | PSC Receipted<br>Lodging        | SIRATA BEACH RESOR    |                    | 386.46             | USD   | Exp Report | 0000010041     |
|                               | 0 🔤   | 2/05/2016        | PSC Taxi/Car<br>Service         | NYC-TAXI              | TAXI               | 51.30              | USD   | Exp Report | 0000010045     |
|                               |       | 2/05/2016        | PSC<br>Commercial air<br>travel | JetBlue Airways       | JET BLUE           | 20.00              | USD   | Exp Report | 0000010045     |
|                               |       | 2/04/2016        | PSC Per Diem<br>Dinner          | RUMFISH GRILL         | food               | 20.14              | USD   | Exp Report | 0000010045     |

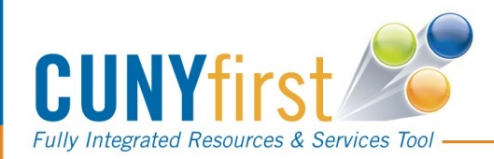

24

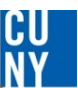

# Travel & Expense Proxies – My Wallet

- T&E proxies will continue to create Travel Authorizations and Expense Reports using the Travel & Expense Center link
- When creating an Expense Report, proxies can view and select the Tcard transactions in My Wallet for the expense user for whom they are creating the ER.
- Proxies can use the query CU\_FSTE\_My\_Wallet\_Trans to identify any transactions for an expense user that have not yet been included on an approved ER
- Proxies **do not** have access to review the travelers My Wallet transactions using the Employee Self-Service 'My Wallet' link

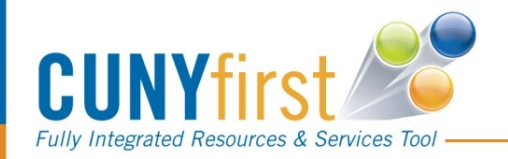